## Viewing Checklist History

Control Panel > Work Order > Property Inspection Checklists

Viewing Checklist History:

View Checklist History:

- 1. Click Control Panel > Work Order > Property Inspection Checklists.
- 2. Click View Checklist History on the top right.

| Property Ch          | View (                              | View Checklist Histo         |                      |  |
|----------------------|-------------------------------------|------------------------------|----------------------|--|
| Checklists           | Location                            | Description                  | Add   Remove         |  |
| Interior Cleanliness | Hallways/ Bathrooms/<br>Lobby/ etc. | Has maintenance<br>schedule. | <u>Genearate Edi</u> |  |
| Building Exterior    | Outside                             | Curb Appeal                  | Genearate Edi        |  |
| Spring Cleaning      | Everywhere                          | What needs to be repaired?   | <u>Genearate Edi</u> |  |

- 3. A list of previously **Completed** Checklists is displayed according to **Title**, **Location**, **Description**, **Completion Date**, and **Completion By**.
- 4. To view specific checklists, click View.

|                         |                                        | ,                                         |                       |                    |      |
|-------------------------|----------------------------------------|-------------------------------------------|-----------------------|--------------------|------|
| Title                   | Location                               | Description                               | Completio<br>Date     | n Completion<br>By |      |
| Building<br>Exterior    | Outside                                | Curb Appeal                               | 6/8/2011              | Tony Long          | View |
| Interior<br>Cleanliness | Hallways/<br>Bathrooms/<br>Lobby/ etc. | Has maintenance been keeping<br>schedule. | <mark>8/8/2011</mark> | Tony Long          | View |
| Interior<br>Cleanliness | Hallways/<br>Bathrooms/<br>Lobby/ etc. | Has maintenance been keeping<br>schedule. | <del>8/8/20</del> 11  | Tony Long          | View |
| Spring<br>Cleaning      | Everywhere                             | What needs to be repaired?                | 6/8/2011              | Tony Long          | View |

## **View Completed Checklists Reports:**

Under User and Usage reports, a report can be generated that will display multiple completed checklists during a given date range for specific Checklists.

- 1. Click Control Panel > Reports > User & Usage Reports.
- 2. Click Generate for the Property Checklist History Report.

| Report                            | Description                                                  | Action   |  |
|-----------------------------------|--------------------------------------------------------------|----------|--|
| Emergency Contacts                | Tenant list with all emergency<br>contact information        | Generate |  |
| Non-Tenant User Detail Report     | User list with detailed profile and<br>web usage information | Generate |  |
| Portal Usage                      | Displays the most popular pages on<br>your portal            | Generate |  |
| Property Checklist History Report | Displays completed checklists                                | Generate |  |
| Property Roster                   | Contact list for employees and<br>tenants                    | Generate |  |
| Property Square Footage Report    | Displays square footage entered in                           | Generate |  |

- 3. Select a Start and End Date using the drop-down mini calendars.
- 4. Select the Checklists that you wish to generate the report for; if not, choose Select All from

the drop-down menu.

5. Click View Report.

| StartDate  | 6/1/2011 EndDate                 | 6/30/2011 |                                   |    |            |    |    |    | - 4 | View Report |
|------------|----------------------------------|-----------|-----------------------------------|----|------------|----|----|----|-----|-------------|
| 1          |                                  | 4 Ju      |                                   |    | June, 2011 |    |    |    | No. | <b>N</b>    |
| Checklists | Outside Property Checklist, Inte | S         | М                                 | т  | W          | т  | F  | s  |     |             |
|            | Outside Property Checklis        | 29        | 30                                | 31 | 1          | 2  | 3  | 4  | -   |             |
|            | Interior Cleanliness             | 5         | 6                                 | 7  | 8          | 9  | 10 | 11 |     |             |
|            | hello                            | 12        | 13                                | 14 | 15         | 16 | 17 | 18 |     |             |
|            | Property Checklist               | 19        | 20                                | 21 | 22         | 23 | 24 | 25 |     |             |
|            | Building Exterior                | 26        | 27                                | 28 | 29         | 30 | 1  | 2  |     |             |
|            | Spring Cleaning                  |           | Today is Wednesday, June 08, 2011 |    |            |    |    |    |     |             |

6. The Report will display a short while after the "Report is being Generated" message.

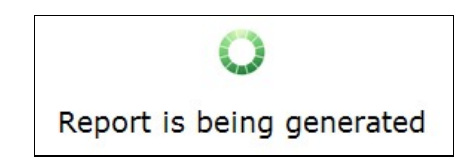